# New Kernel Orientation

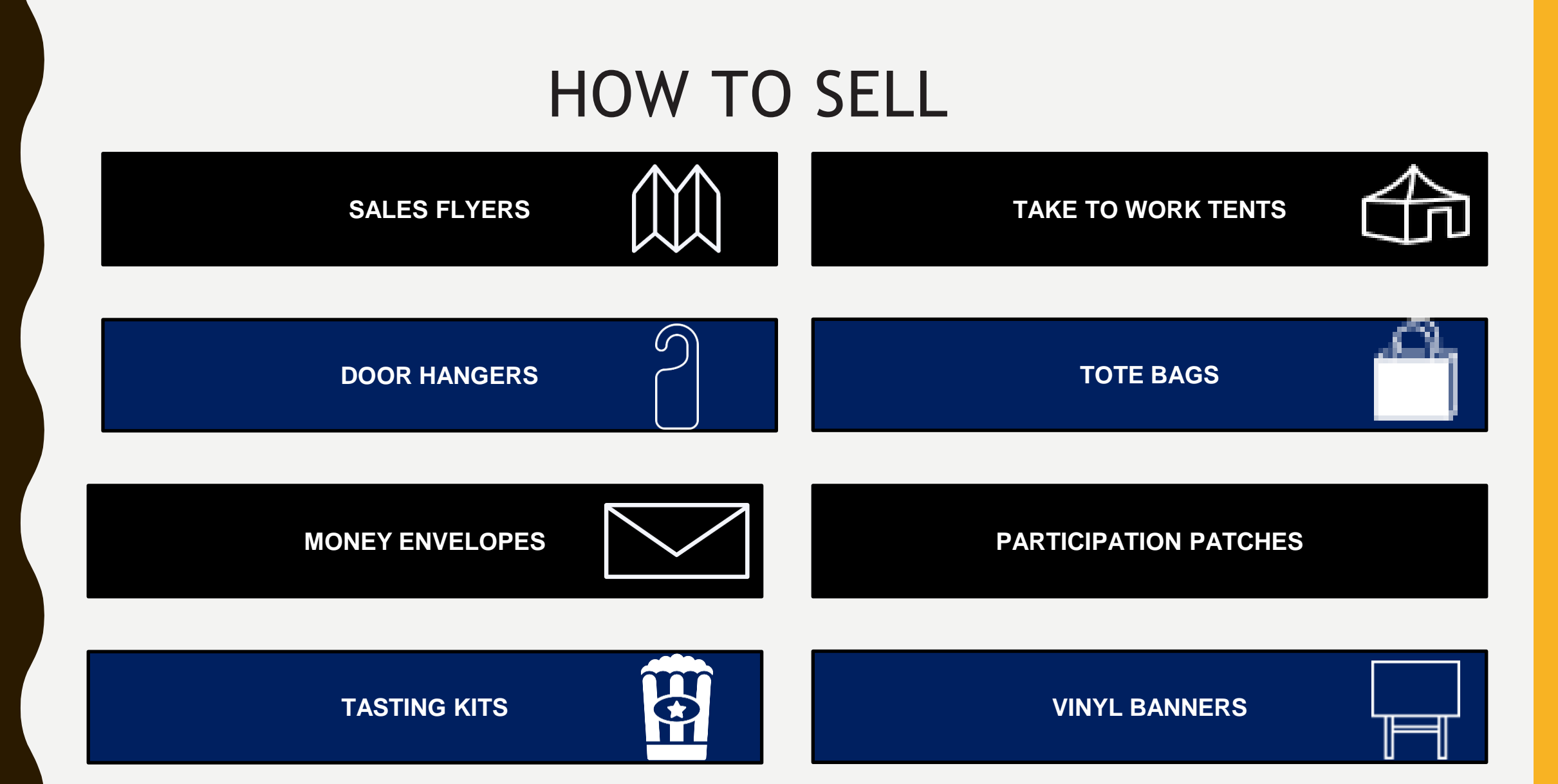

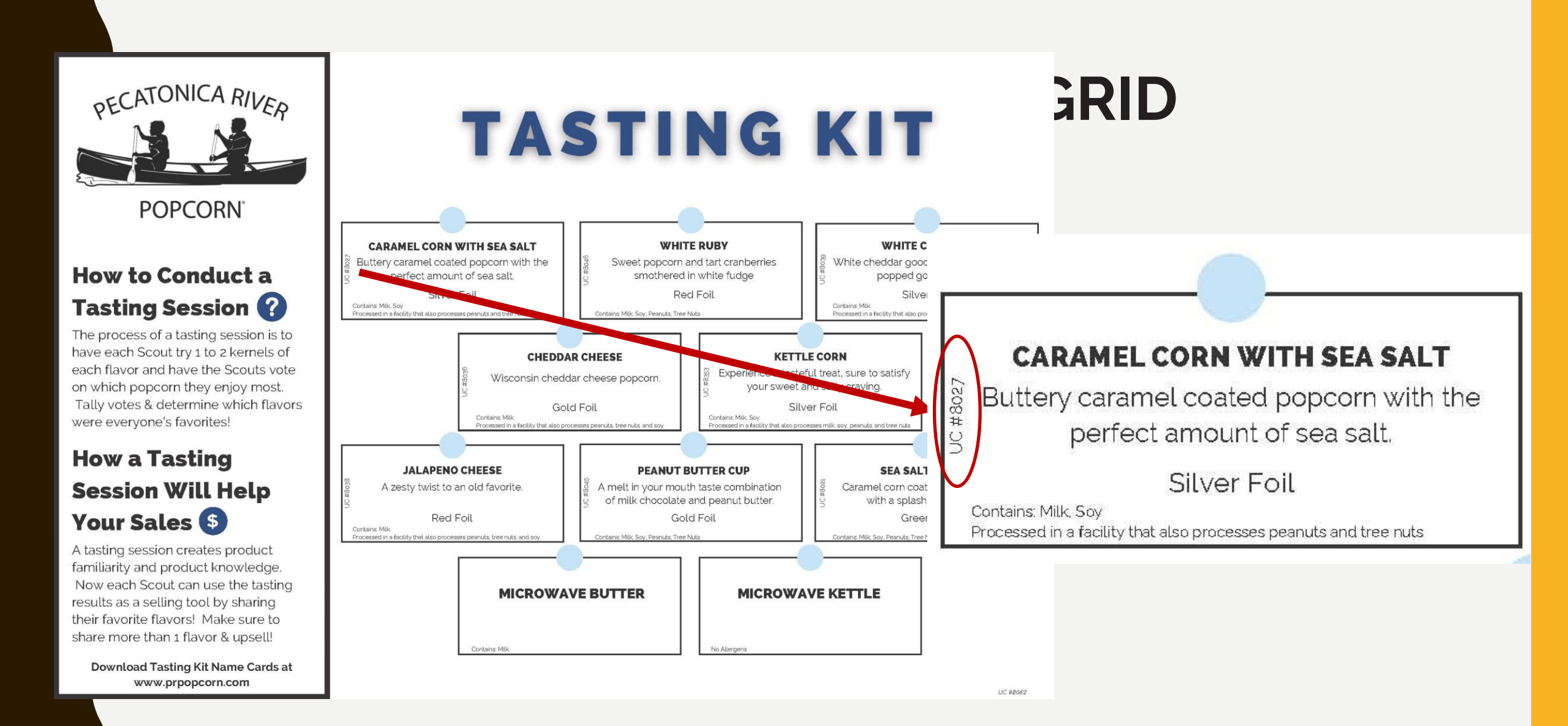

# **SALES FLYER**

Net Wt. 15 oz. 🕸 \$25

CLASSIC TRIO

enjoy them individually.

CHEESE LOVERS

Cheddar Cheese, Jalapeño Cheese,

Buffalo Ranch, White Cheddar

Net Wt. 20 oz. 🕘 \$45 🎯

Everyone's favorite blend of sweet and savory,

Cheese, cheese, and more cheese! A combination

that will satisfy any cheese lover's appetite.

a snack you won't be able to put down. Mix

them together for a Chicago style treat, or

Caramel Corn, Cheddar Cheese, Natural

Net Wt. 19 oz. ③ \$35 @

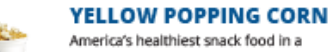

Тор

#### America's healthiest snack food in a re-sealable Adventures tub! Pops up tender for that fresh popcorn taste you're craving.

Net Wt. 2 lbs 🔺 \$10 @ 🛈

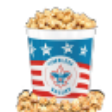

Glazed to perfection with real butter and brown sugar to create a flavor to remember, with a crunch you can't forget. Net Wt. 8 oz. 🔺 \$10 🗐

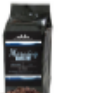

BUTT

#### Beautifully clean medium roast with deep running notes of red wine and chocolate. Net Wt. 7 oz. 0 \$15 @

MORNING BREW

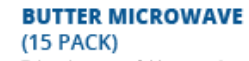

Take advantage of this convenient way to enjoy a freshly popped taste with a rich butter flavor. 0 grams of trans fat.

Net Wt. 37.5 oz. 💿 \$20 🖲 🛈 D

**KETTLE CORN MICROWAVE** 

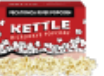

(15 PACK) Experience the combination of the sweet, yet salty flavor of Kettle Corn anytime. 0 grams of trans fat.

Net Wt. 37.5 oz. 📀 \$20 🗐 🛈 D

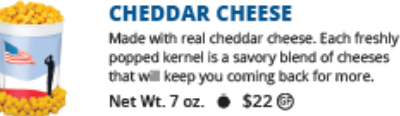

#### CLASSIC CARAMEL CORN

#### TRAIL MIX This flavorful treat has roasted peanuts,

with a little kick.

raisins, butter toasted peanuts, chocolate candies, sunflower seeds, and almonds. Net Wt. 14 oz. 🛞 \$22

**JALAPEÑO CHEESE** 

Net Wt. 7 oz. 🔳 \$22 📴

The unmistakable zip of jalapeño pepper

gives this feisty popcorn flavor its heat.

Perfect for those who like their snacks

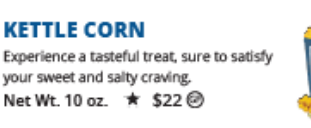

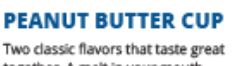

together. A melt in your mouth combination of milk chocolate and peanut butter.

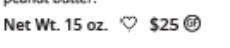

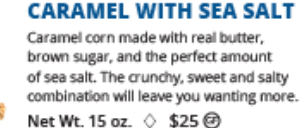

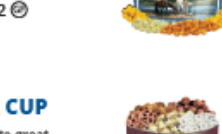

#### CHOCOLATE LOVERS

Our Chocolate Lovers tin features 5 sweet treats that you can't resist! Milk Chocolaty Pretzels, White Chocolaty Pretzels, White Ruby, Peanut Butter Cup, Sea Salt Splash Net Wt. 55 oz. 🛞 \$60

#### MILITARY DONATION

Send the gift of popcorn to our military men and women, their families, and veterans' organizations. The popcorn will be shipped directly and is not available for local delivery. 530/\$50

#### MILK CHOCOLATY PRETZELS If you like sweet and salty flavors, then you'll love these chocolaty covered pretzels!

SELLER NAME

UNIT NOMBER

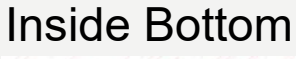

Name/Address/Phone

### Scout takes the flyer door to door to collect orders.

9 0 0 T + X

\$10 \$10 \$20 \$20 \$20 \$20 \$20 \$25 \$25 \$30 \$40 \$60 \$30 \$50 TOTAL AMOUNT

Form has spaces for up to 30 names.

TOTALS

# TAKE TO WORK TENT

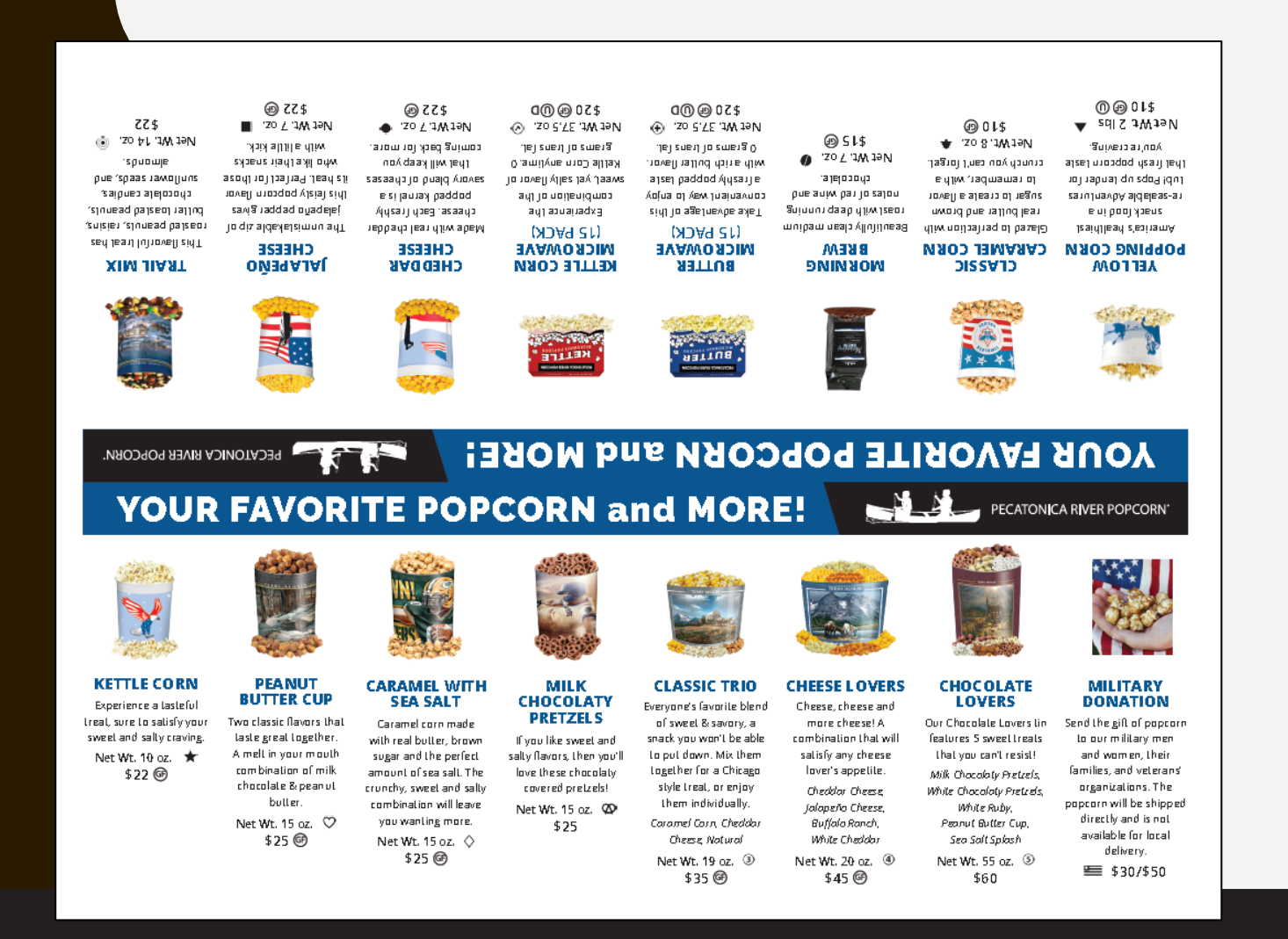

Setup a display of your popcorn at a high traffic area, such as place of employment. Easy way to increase your sale!

#### Back

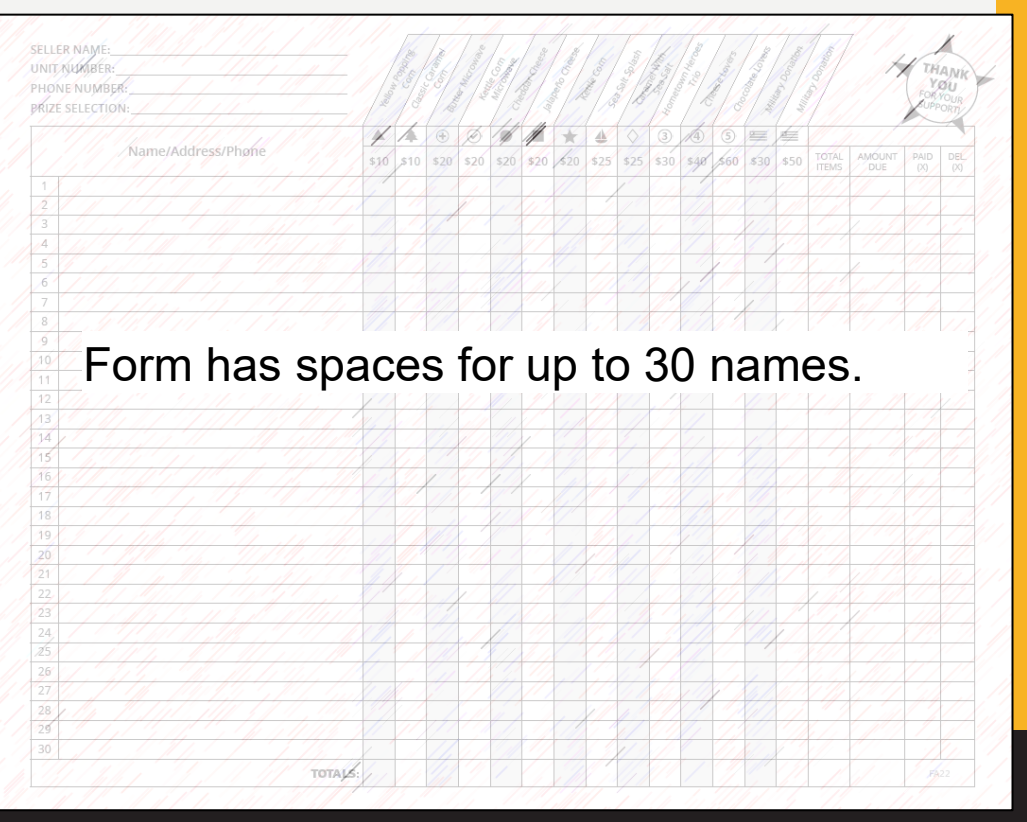

| THREE<br>IARBORS<br>COUNCIL<br>2023                        | 2                                             | PECATO                                        | OVER<br>70%<br>Coes BACK TO<br>SCOUTING                 |
|------------------------------------------------------------|-----------------------------------------------|-----------------------------------------------|---------------------------------------------------------|
| 5.                                                         |                                               |                                               | BUTTER                                                  |
| A. YELLOW<br>POPPING<br>CORN<br>Net WL 21bs                | B. CLASSIC<br>CARAMEL<br>CORN<br>Net WL 8 az. | C. NIORNING<br>BREW<br>Net WL 7 gz.           | D. BUTTER<br>MICROWAVE<br>(15 PACK)<br>Net WI, 37.5 az. |
| RETTLE.                                                    |                                               |                                               |                                                         |
| E. KETTLE CORN<br>MICROWAVE<br>(15 PACK)<br>NetWL 37.5 or. | F. CHEDDAR<br>CHEESE<br>Net W1.7 oz.          | G. JALAPEÑO<br>CHEESE<br>Net WL 7 oz.         | HL TRAIL MIX<br>Net WL 14 az.                           |
| Y                                                          |                                               |                                               |                                                         |
| I. KETTLE<br>CORN<br>Net Wi, 10 gz.                        | J. PEANUT<br>BUTTER CUP<br>Net Wt. 15 az.     | K. CARAMEL<br>WITH SEA SALT<br>Net WI, 15 oz. | L MILK<br>CHOCOLATY<br>PRETZELS<br>Net WL 15 oz.        |
| M. CLASSIC<br>TRIO<br>Net WL 19 az.                        | NL C<br>NE LO<br>Net W                        | HEESE O.C<br>VERS                             | HOCOLATE<br>LOVERS<br>LWL 55 02                         |
|                                                            | P. NILITAR<br>Not available f                 | T DONATION                                    |                                                         |
| ELLER NAME:<br>Hone Number:<br>Eturn for ord               | DER:                                          |                                               |                                                         |

Front

# **DOOR HANGER**

Best utilized for those customers requesting social distance or as a way to allow more time to make a decision. Leave the door hanger with customer and return to collect the order at a later date. One customer per hanger.

| CUSTOMER INFORMATION                                                                                                    |        |
|----------------------------------------------------------------------------------------------------|--------|
| NAME: BeASco                                                                                                    | ut.org |
| PHONE:                                                                                                    |        |
| ADDRESS:                                                                                                    |        |
|                                                                                                    | QTT.   |
| A. YELLOW POPPING CORN \$10 🔺<br>Tender popcom kernels. 🗐 🕖                                                                                                    |        |
| B. CLASSIC CARAMEL CORN \$10 🐥<br>Caramel popcorn made with real butter and brown sugar. 🎯                                                                               |        |
| C MORNING BREW \$15 0<br>Medium roast with notes of red wine and chocolate. @                                                                                            |        |
| D. BUTT ER MICROWAVE (15 PACK) \$20 ⊕<br>Popcorn with a rich butter flavor. @ @D                                                                                         |        |
| E KETTLE CORN MICROWAVE (15 PACK) \$20 @<br>Sweet and saity flavored popcorn.@@D                                                                                         |        |
| F. CHED DAR CHEESE \$22 ●<br>Tangycheddar cheese popcorn. @                                                                                                    |        |
| & JALAPEÑO CHEESE \$22 ■<br>Cheese popcorn with a jalapeño pepper flavor. 🗐                                                                                              |        |
| H. TRAIL MIX \$22 ()<br>This flavoiful treat has rolasted peanuts, raisins, butter toasted<br>peanuts, chocolate candies, sunflower seeds, and almonds.                  |        |
| I. KETTLE CORN 522 ★<br>Experience a tasteful treat, sure to satisfy your sweet<br>and satity craving 🞯                                                                  |        |
| J. PEANUT BUTTER CUP \$25 🖤<br>Combination of milk chocolate and peanut butter popcorn. @                                                                                |        |
| K. CARAMEL WITH SEA SALT \$25 🔇<br>Caramel com with a sprinkle of sea salt. 🞯                                                                                            |        |
| L MILK CHOCOLATY PRETZELS \$25 @<br>Lightly salted milk chocolaty pretzels.                                                                                              |        |
| ML CLASSIC TRIO \$35 ③<br>Cheddar Cheese, Caramel Corn, and Natural Popcorn. @                                                                                           |        |
| N. CHEESE LOVERS SAS ④<br>Cheddar Cheese, Buffalo Ranch, Jalapeño Cheese,<br>and White Cheddar. @                                                                        |        |
| O. CHOCOLATE LOVERS \$60 (5)<br>Milk Chocolaty Pretzels, White Chocolaty Pretzels, White Ruby,<br>Peanut Butter Cup, and Sea Salt Splash.                                |        |
| P. MILITARY DONATION \$30/\$50 📟<br>Send the gift of popcorn to our military men and women, their<br>families and veterans' organizations. Natavaibule for boal delivery |        |
| TOTAL ORDER AMOUNT \$                                                                                                    | PAID   |

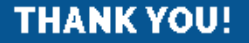

Back

### FAMOUS PR POPCORN TASTING KIT (It's Free!)

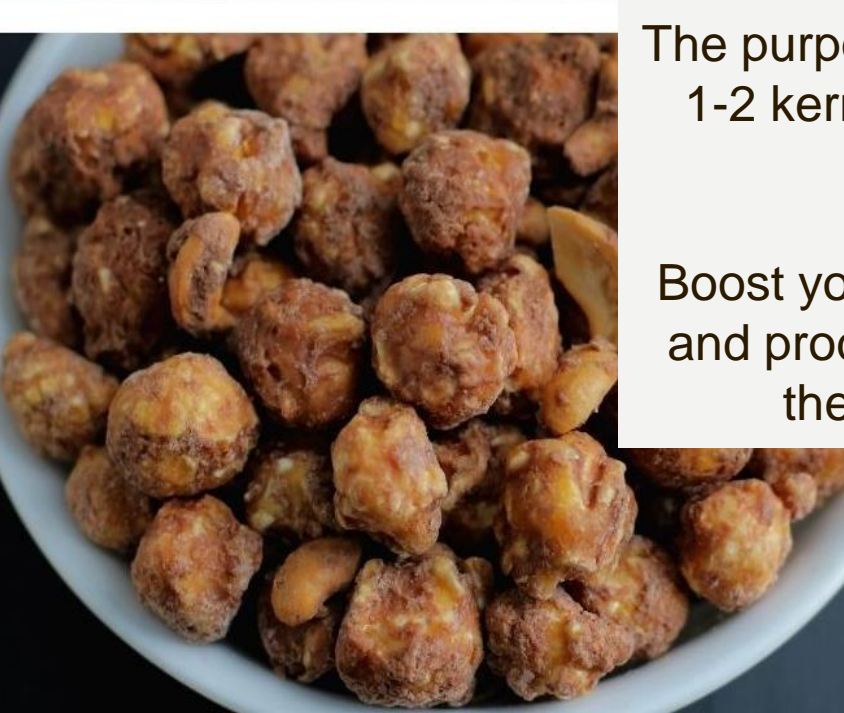

The purpose of a tasting session is to have each Scout try 1-2 kernels of each flavor. Let the Scouts vote on their favorites - have fun with it!

Boost your sales with a tasting session. Foster familiarity and product knowledge. Encourage the Scouts to share their tasting experience with potential buyers.

# **MONEY ENVELOPES**

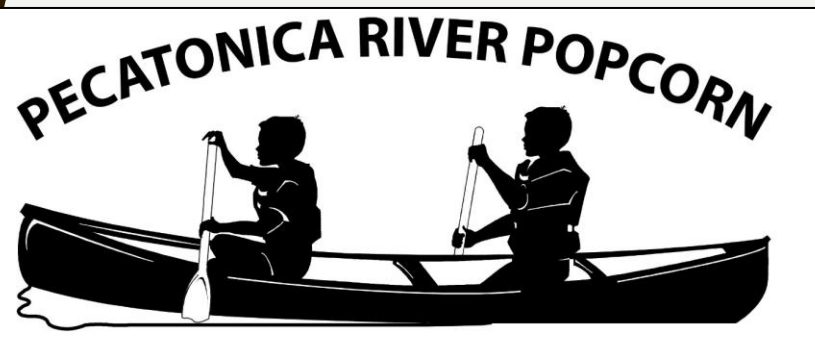

www.prpopcorn.com

### **Unit Money Envelope**

| Unit | Name: |  |
|------|-------|--|

Money Due:\_\_\_\_\_

Total Amount:

Keep all Scout individual money envelopes together in the unit money envelope

| www.prpopcorn.com       | INDIVIDUAL                                                           |
|-------------------------|----------------------------------------------------------------------|
|                         | When Delivering Popcorn                                              |
| Name:                   | <ol> <li>Smile and accept the customer's<br/>money.</li> </ol>       |
| Phone:                  | 2. Make checks payable to:                                           |
| # Containers Sold:      | <ol><li>When making change, count the<br/>money aloud.</li></ol>     |
| Amount of Money Due:    | <ol> <li>After they have paid, give them the<br/>popcorn.</li> </ol> |
|                         | 5. Thank your customer.                                              |
| USE THIS ENVELOPE TO HE | OLD YOUR MONEY AND CHECKS                                            |

### **SALES BANNER**

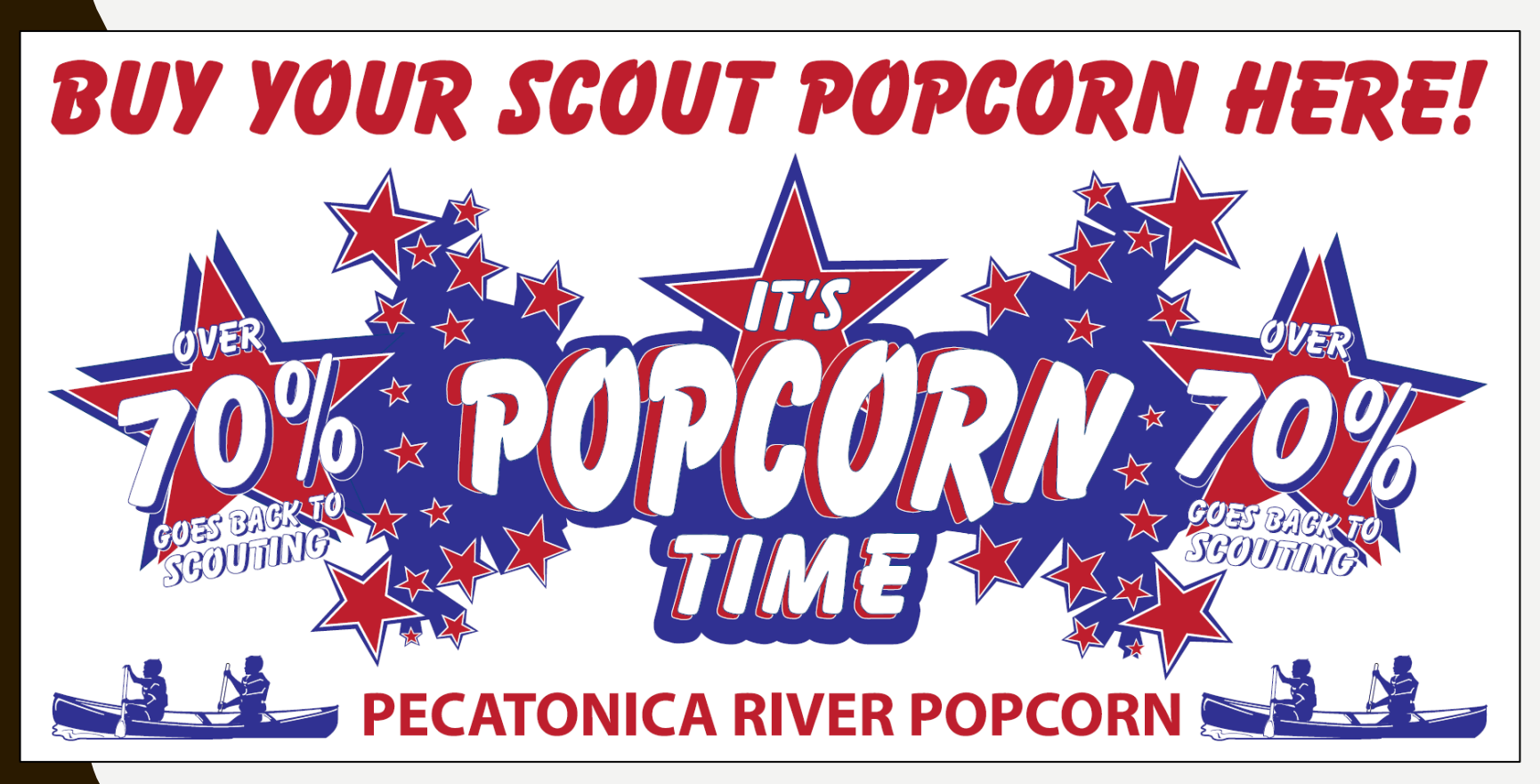

Use to draw attention to your display or location.

### WHERE TO SELL

Show & Sell Set up in high traffic area Popcorn is ordered in advance on consignment from Council

#### Show & Deliver Combine Show & Sell

and Take Order Popcorn is taken door to door & sold on the spot Take Order Traditional way of going door to door Popcorn is delivered after the sale Online Store Customers can support all across the country Each Scout gets credit for sales

### Create Unit Account

- Go to PRPopcorn.com
- Click "My Account"
- Click "Create Unit Profile"

| Sign-In                                                 |  |
|---------------------------------------------------------|--|
| Username                                                |  |
|                                                         |  |
| Password                                                |  |
|                                                         |  |
| Login                                                   |  |
| Forgot your password?<br>Watch Seller ID Tutorial Video |  |

### Sign-Up

#### Le Create Unit Profile

#### Why Sign-Up?

- · Place unit orders
- View order history
- · Sign up Scouts for online sales
- Enter Scouts into Winners Circle
- Download your worksheet tool

### Unit Signup

- Council Key = 636THC
- Choose District, Unit type and number from drop downs
- Username has to be unique
- Can use same email if managing multiple units
- Click "Next" to commit to the sale.

#### Unit Signup

#### Council Key\*

| Council*                 | District*                | Unit Type*              | Unit*                 |
|--------------------------|--------------------------|-------------------------|-----------------------|
| First make your select 🗸 | First make your select 🗸 | First make your selec 🗸 | First make your selec |
| Username*                | Password*                | Confirm                 | Password*             |
|                          | 6+ characters with       | n 1 number              |                       |
| First Name*              |                          | Last Name*              |                       |
|                          |                          |                         |                       |
| Address*                 |                          |                         |                       |
| City*                    | State*                   | Zip*                    |                       |
|                          | Select                   | <ul><li>✓</li></ul>     |                       |
|                          |                          | Email*                  |                       |
| Phone*                   |                          |                         |                       |

### Dashboard

Summary of your unit's sale at a glance

#### Hot buttons

- New order
- Manage Orders
- Scout Seller IDs
- Winners Circle
- Worksheet Tool
- Kernel Tracker

| Dashboard       |                  |                  |                   |                  |                  |  |
|-----------------|------------------|------------------|-------------------|------------------|------------------|--|
| 🖋 Dashboard     |                  |                  |                   |                  |                  |  |
| + New Order     | 연) Manage Orders | Scout Seller IDs | 😤 Winner's Circle | 🛓 Worksheet Tool | % Kernel Tracker |  |
| 🗞 Order Summary |                  |                  |                   |                  |                  |  |

#### Current Season - Fall 2021

Download data

| Order Type 🔺 | Total Containers | Total Retail Dollars | Total Unit Cost | Unit Commission |
|--------------|------------------|----------------------|-----------------|-----------------|
| Return       | 0                | \$0.00               | \$0.00          | \$0.00          |
| Show & Sell  | 158              | \$3,010.00           | \$2,107.00      | \$903.00        |
| Take Order   | 0                | \$0.00               | \$0.00          | \$0.00          |
| Total        | 158              | \$3,010.00           | \$2,107.00      | \$903.00        |
|              |                  |                      |                 |                 |

#### Prior Season Comparison - Fall 2020

Download data

| Order Type 🔺 | Total Containers | Total Retail Dollars | Total Unit Cost | Unit Commission |
|--------------|------------------|----------------------|-----------------|-----------------|
| Show & Sell  | 142              | \$2,880.00           | \$2,016.00      | \$864.00        |
| Total        | 142              | \$2,880.00           | \$2,016.00      | \$884.00        |

| Event Name<br>Popcorn Kickoff<br>Show & Sell Order Due | Event Details                             |                                        |                                        |
|--------------------------------------------------------|-------------------------------------------|----------------------------------------|----------------------------------------|
| Popcorn Kickoff<br>Show & Sell Order Due               |                                           |                                        |                                        |
| Show & Sell Order Due                                  |                                           |                                        |                                        |
|                                                        |                                           |                                        |                                        |
| Show & Sell Distribution                               |                                           |                                        |                                        |
| Take Order Due                                         |                                           |                                        |                                        |
| Take Order Distribution                                |                                           |                                        |                                        |
|                                                        | Take Order Due<br>Take Order Distribution | Take Order Due Take Order Distribution | Take Order Due Take Order Distribution |

| Council Info    |           |
|-----------------|-----------|
| Name            |           |
| Pecatonica Rive | r Council |
| Address         |           |
| 105 E Tama St   |           |
| City State      | Zip       |
| Livingston      | 53554     |
| Phone No.       |           |
| 308.943.8283    |           |

### Place an Order

- Click "New Order" on the Dashboard.
- Choose what type of order you are
- entering (Take Order/Show n Sell) as well as pick up location.
- You will then be able to enter in your order.

| Add Order                         |   |
|-----------------------------------|---|
| Invoices / 🐂 Orders / 🕂 Add Order |   |
| Sale Season                       |   |
| Fall 2021                         |   |
| Order Type*                       |   |
| Show & Sell                       | ~ |
| Pick Up Location*                 |   |
| Location 1                        | ~ |
| Submit                            |   |

### Place an Order

- Remember:
- Show n Sell orders enter in as cases (If you are unsure of how many containers are in a case per product, please see "Helpful Tips" at the bottom of the page.)
  - Take Orders

enter in as individual containers.

- At the bottom of the order form, you have the ability to add any notes/comments to the order.
- Click "Update" to place your order.

| Sale Season | Order Status      |
|-------------|-------------------|
| Fall 2021   | Submitted by Unit |
|             |                   |
| Order Type  | Location          |

|      | Image      | Product                         | Price   | Cases | Containers | Total Containers | Line Total |
|------|------------|---------------------------------|---------|-------|------------|------------------|------------|
| 1    | •          | 2# Yellow Popping Corn - AB     | \$10.00 | 0     |            | 0                | \$0        |
| 2    | *          | Caramel - TV Bucket             | \$10.00 | 0     |            | 0                | \$0        |
| 3    | ۲          | 15 Pack Butter                  | \$20.00 | 0     |            | 0                | \$0        |
| 4    | $\odot$    | 15 Pack Kettle Corn             | \$20.00 | 0     |            | 0                | \$(        |
| 5    | •          | 7 oz. Cheddar Cheese - Salute   | \$20.00 | 0     |            | 0                | \$(        |
| 6    | -          | 7 oz. Jalapeno Cheese - Liberty | \$20.00 | 0     |            | 0                | S          |
| 7    | $\diamond$ | Caramel w/Sea Salt - HH         | \$25.00 | 0     |            | 0                | \$         |
| 8    | ▲          | Sea Salt Splash - HldLn         | \$25.00 | 0     |            | 0                | \$         |
| 9    | 3          | Hometown Heroes Trio            | \$30.00 | 0     |            | 0                | \$         |
| 10   | 4          | Cheese Lovers - AFP             | \$40.00 | 0     |            | 0                | \$         |
| 11   | \$         | Chocolate Lovers - CTG          | \$60.00 | 0     |            | 0                | \$         |
| otal |            |                                 |         |       |            | 0                | \$(        |

### Enter Scout for Seller ID

- Click "Scout Seller IDs" on the Dashboard.
- A list of Scouts with current online Seller ID's will populate.
- You do not have to enter a Scout every year for a new Seller ID. Scouts can use the same ID year after year while with this unit.

| Sco   | outs        |                 |              |                            |              |               |           |               |
|-------|-------------|-----------------|--------------|----------------------------|--------------|---------------|-----------|---------------|
| 쑕     | Scouts      |                 |              |                            |              |               |           |               |
| ti Ao | tive Scouts | Inactive Scouts | a All Scouts |                            |              |               |           |               |
|       | Inactive    | First<br>Name   | Last<br>Name | Email                      | Seller<br>ID | Date<br>Added |           |               |
|       |             |                 |              |                            |              |               |           | Add           |
|       | No          | John            | Doe          | johndoe@email.com          | 0EAX6C       | 10/13/2017    | ür Prizes | 🖋 Edit 🗙 Dele |
|       | Yes         | Joe             | Smith        | joesmith@email.com         | 6QJN1C       | 10/30/2017    | 🛱 Prizes  | 🖋 Edit 🗙 Dele |
|       | No          | test            | test         | alisa.proskura@caspio1.com | S0211I       | 11/28/2017    | 🛱 Prizes  | 🖋 Edit 🗙 Dele |
|       | No          | Benny           | White        | bwhite@test.com            | XS1U2W       | 3/22/2018     | Prizes    | 🖋 Edit 🗙 Dele |
|       |             |                 |              | Records 1-4 of 4           |              |               |           |               |

- To add a new Scout, enter in the required fields (white boxes next to the Add button):
  - First Name
  - Last Name (we only need the first two letters of his/her last name)
  - Parent/Guardian email address
  - Click "Add." A random Seller ID will be populated and an email will be sent to the parent/guardian letting them know their Scout's Seller ID.

### Tabulate Your Order

• Excel document downloadable from unit dashboard to help keep track of your sale

| Pecatonica River Counc                           | il W              | /or                   | ksł            | nee     | et T                | 00              | 120     | J21                |            |                 |                        |            |               |                     |                 |                |                 |                 |                     |                               |                |                 |                       |                     |                         |                     |           |                        |            |                                |          |                              |                  |                       |             |                      |                           |             |              |                       |      |                |
|--------------------------------------------------|-------------------|-----------------------|----------------|---------|---------------------|-----------------|---------|--------------------|------------|-----------------|------------------------|------------|---------------|---------------------|-----------------|----------------|-----------------|-----------------|---------------------|-------------------------------|----------------|-----------------|-----------------------|---------------------|-------------------------|---------------------|-----------|------------------------|------------|--------------------------------|----------|------------------------------|------------------|-----------------------|-------------|----------------------|---------------------------|-------------|--------------|-----------------------|------|----------------|
| District                                         | (Sel              | ect `                 | Your           | Dist    | rict)               |                 |         | _                  |            |                 |                        |            | +             |                     |                 |                |                 |                 | -                   |                               |                |                 |                       |                     |                         |                     |           |                        |            |                                | -        |                              |                  |                       |             |                      |                           |             |              |                       |      |                |
| Unit Type: (Select Your Unit Type)               |                   |                       |                |         |                     |                 |         |                    |            |                 |                        |            |               |                     |                 |                |                 |                 |                     |                               | _              |                 |                       |                     |                         |                     |           |                        | _          |                                | _        |                              |                  |                       |             |                      |                           |             |              |                       |      |                |
| Unit Number; (Enter Your Unit Number)            |                   |                       |                |         |                     |                 |         |                    |            |                 |                        |            |               |                     |                 |                |                 |                 |                     |                               | _              |                 |                       |                     |                         |                     |           |                        | _          |                                | _        |                              |                  |                       |             |                      |                           |             |              |                       |      |                |
| Leader Name                                      | Leader Name       |                       |                |         |                     |                 |         |                    |            |                 |                        |            |               |                     |                 |                |                 |                 |                     |                               |                |                 |                       |                     |                         |                     |           |                        |            |                                | _        |                              |                  |                       |             |                      |                           |             |              |                       | _    |                |
| # Of Scouts Selling                              | Scouts Selling: 0 |                       |                |         |                     |                 |         |                    |            |                 |                        |            | + +           |                     |                 |                |                 |                 | -                   |                               |                | +               |                       |                     |                         |                     | -         |                        |            |                                |          |                              |                  |                       |             |                      |                           |             |              |                       |      |                |
|                                                  | Y<br>Pc           | 'ella<br>oppi<br>Cori | ow<br>ing<br>n | C       | Clas<br>arai<br>Cor | sic<br>mel<br>m | Mi      | Butte<br>crow      | er<br>ave  | Ke<br>C<br>Micr | ettle<br>iorn<br>ioway |            | hedd<br>Chees | ar<br>:e            | Jalar<br>Che    | peño<br>ese    | ĸ               | (ettle<br>Corn  |                     | Sea (<br>Spla                 | Salt<br>ash    | Ca<br>wit       | rame<br>th Se<br>Salt | э H                 | lometo<br>Heroe<br>Trio | )<br>WIN<br>SS<br>) | Chr<br>Lo | ieese<br>ivers         | 다          | hocolate<br>Lovers             | e j      | \$30<br>Military<br>Donation | \$<br>Mil<br>Don | 50<br>itary<br>ation  |             |                      |                           |             |              |                       |      |                |
|                                                  |                   | \$10                  | 1              |         | \$10                | D               |         | \$20               |            | \$              | <b>\$</b> 20           |            | \$20          |                     | \$7             | 20             |                 | \$20            |                     | \$2                           | :5             |                 | \$25                  |                     | \$30                    |                     | \$        | \$40                   |            | \$60                           |          | \$30                         | \$               | \$50                  |             |                      | ~                         |             |              |                       |      |                |
| Scout Names                                      | Show-N-<br>Sell   | Take Order            | Subtotal       | Show-N- | Take Order          | Subtotal        | Show-N- | Sell<br>Take Order | Subtotal   | Show-N-<br>Sell | Take Order<br>cultotal | -N-works   | Take Order    | Subtotal<br>Chowen- | Show-n-<br>Sell | Subtotal       | Show-N-<br>Sell | Take Order      | Subtotal<br>chow-N- | Show-n-<br>Sell<br>Take Order | Subtotal       | Show-N-<br>Sell | Take Order            | Subtotal<br>Show-N- | Sell<br>Take Order      | Subtotal<br>Show-N- | Sell      | Take Order<br>Subtotal | Show-N-    | Sell<br>Take Order<br>Subtotal | aubioten | Take Order<br>Subtotal       | Take Order       | Subtotal              | Total Items | Take Order<br>Amount | Show-n-<br>Sell<br>Amount | Site Sale S | ; Online Sal | es Total Sale         | s Pr | rize Selection |
|                                                  |                   |                       | 0              |         |                     | 0               |         |                    | 0          |                 | (                      | J _        |               | 0                   |                 | 0              |                 |                 | 0                   |                               | 0              |                 |                       | 0                   |                         | 0                   |           | 0                      | <u>ر</u>   | 0                              | J        | 0                            |                  | 0                     | 0           | \$0                  | \$0                       |             |              | \$0                   |      |                |
|                                                  |                   |                       | 0              |         |                     | 0               |         |                    | 0          |                 |                        | Σ <u> </u> |               | 0                   |                 |                |                 |                 | 0                   |                               | 0              |                 |                       | 0                   |                         |                     |           | 0                      | <u>آ</u>   | Τļ                             | <u> </u> | 0                            |                  | 0                     | 0           | \$0                  | \$0                       |             |              | \$0                   |      |                |
|                                                  |                   |                       | 0              |         |                     | 0               |         |                    | 0          |                 |                        | )          | $\square$     | 0                   |                 | 0              |                 | $\square$       | 0                   |                               | 0              |                 |                       | 0                   |                         | 0                   |           | 0                      | )          |                                | 1        | 0                            |                  | 0                     | 0           | \$0                  | \$0                       |             |              | \$0                   |      |                |
|                                                  |                   |                       | 0              | -       |                     | 0               |         | 4                  |            | $\rightarrow$   | $-\pm$                 | )          | 4             | 0                   | $\rightarrow$   |                |                 | $\vdash$        | 0                   | $\rightarrow$                 | 10             |                 | $\rightarrow$         | 0                   |                         |                     | _         |                        | )          | <u> </u>                       | 1        | 0                            | <u> </u>         | 0                     | 0           | \$0                  | \$0                       |             |              | \$0                   | _    |                |
|                                                  |                   |                       | 0              | -       | _                   | 10              |         | 4                  |            | $\rightarrow$   | +                      | 1          | 4             | 0                   | $\rightarrow$   | <u> </u>       |                 | $ \rightarrow $ | 0                   | $\rightarrow$                 |                |                 |                       | 0                   | $\rightarrow$           |                     | -         |                        | <u> </u>   | <u> </u>                       | <u>)</u> | - 0                          | _                | 0                     | 0           | \$0                  | \$0                       |             |              | \$0                   |      |                |
|                                                  | +                 |                       | 0              | -       | -                   | 1 .             |         | 4                  | H          | <u> </u>        | +                      |            | +             | 0                   | +               | <u>+</u>       |                 | $\mapsto$       | -                   | $\rightarrow$                 | +-             | +               | $\rightarrow$         | -                   |                         |                     |           |                        | <u>+</u>   | ++                             |          |                              | -                |                       | U           | \$0                  | \$0                       |             |              | <u>\$U</u>            | _    |                |
|                                                  | +                 |                       | 0              | -       | -                   | 0               |         | +                  |            | $\rightarrow$   | +                      |            | 4             |                     | +               |                | +               | $\vdash$        | -                   | +                             | + 0            | +               | $\rightarrow$         | +                   | +                       |                     | -         |                        |            | ++                             | <u>.</u> | 0                            | -                | 0                     | 0           | <u>\$0</u>           | \$U<br>#0                 |             |              | <u>\$U</u>            |      |                |
|                                                  | +                 |                       |                |         | +                   |                 |         | +                  |            | +               | +                      |            | +             |                     | +               | $+\frac{0}{0}$ | +               | $\vdash$        |                     | +                             | $+\frac{0}{0}$ | +               | -+                    | +                   | +                       |                     | +         | -+                     |            | ++                             | <u>.</u> |                              |                  |                       | 0           | <u>&gt;</u> 0        | \$U<br>\$0                |             |              | + <u>&gt;</u> ∪<br>€0 |      |                |
|                                                  | +                 | -                     |                | -       |                     | Ηŏ              |         | -                  |            | -+              | +                      | í –        | +             |                     | +               | $+\tilde{n}$   |                 | $\vdash$        | -                   | +                             | $+\ddot{n}$    | +++             |                       |                     | +                       |                     | +         | Ť                      | <u>á</u> — | + tř                           | á 🕂      |                              | -                | 0                     | 0           | φυ<br>\$0            | <u>ە</u> ت<br>12          |             |              | \$0                   |      |                |
|                                                  | +                 |                       | 1 0            |         | +                   | Ť               | -       | -                  | tot        | -               | $\pm \tilde{c}$        | á 👘        | +             | ō                   | +               | Ť              | +               | $\vdash$        | ō                   | +                             | Ť              | +               |                       | ŏ                   | +                       | töt                 | +         | Ť                      | á          | + tõ                           | á        |                              |                  | Ť                     | l n         | \$0                  | \$0                       |             |              | \$0                   |      |                |
|                                                  | -                 |                       | 0              |         |                     | 1 ō             |         |                    | 0          | -               | 1                      | i T        |               | ō                   | +               | tõ             | -               |                 | Ō                   | +                             | tò             | +               |                       | ò                   | +                       | 0                   | +         | 0                      | i 🗖        | 1 0                            | 5 T      | 0                            |                  | 0                     | ŏ           | \$0                  | \$0                       |             |              | \$0                   |      |                |
|                                                  |                   |                       | 0              |         |                     | 0               |         |                    | 0          |                 | (                      | 5          |               | 0                   |                 | 0              | -               |                 | 0                   | _                             | 0              |                 |                       | 0                   | + +                     | 0                   |           | 0                      | 5          | 10                             | 5        | 0                            |                  | 0                     | 0           | \$0                  | \$0                       |             |              | \$0                   |      |                |
| Total Take Order Quantities<br>Needed to Deliver | 0 Ca              | ontai                 | iners          | ; O C   | onta                | ainer           | s 0 C   | ontai              | ners(      | 0 Con           | ıtaine                 | rs O C     | ontair        | iers ()             | ) Cont          | tainer         | 50 Cc           | ontain          | iers O              | ) Conta                       | ainer          | \$0 Co          | ntain                 | iers0 (             | Contaiı                 | ners O              | Con       | ntainei                | rs O Ci    | ontainer                       | 15D (    | Container                    | s0 Con           | tainer                | s Container | <b>\$</b> 0          | \$0                       | \$0         | \$0          | \$0                   |      |                |
|                                                  | Y<br>Po           | 'ella<br>oppi<br>Cori | ing<br>n       | C       | Clas<br>arai<br>Cor | sic<br>mel      | Mi      | Butte<br>crow      | er<br>Jave | Ke<br>C<br>Micr | ettle<br>Torn<br>Toway | e C        | hedd<br>Chees | ar<br>:e            | Jalaı<br>Che    | peño<br>ese    | K               | (ettle<br>Corn  | ,                   | Sea (<br>Splz                 | Salt<br>ash    | Ca<br>wit       | rame<br>th Se<br>Salt | al H                | lometo<br>Heroe<br>Trio | ) wn<br>>s<br>)     | Che<br>Lo | ieese<br>Ivers         | Ch<br>L    | nocolate<br>Lovers             | e ı      | \$30<br>Military<br>Donation | \$<br>Mil<br>Don | :50<br>itary<br>ation |             |                      |                           |             |              |                       |      |                |

🖌 Dashboard 💦 🖹 Sales Season

Scouts 🛄 Reports

🛔 Unit User 🕞 Logout

Files

### What is Included in the Top Header?

Dashboard Select this at any time to go back to the dashboard. Sales Season Add/edit/view any orders placed during the fundraiser year. Print an invoice Scouts Add/view all Scouts Edit Scouts information Enter in Winners Circle prize Reports **Pick Tickets** Online Invoices (online sales per Scout) **Remaining Balance** Sales Summary Commission Matrix – this report shows you the commission percent assigned to your unit. If there is a mistake with that percent, please contact your council office. Files Here you can: Print council specific forms

# **TECHNICAL SUPPORT & SERVICES**

### SALES TUTORIALS

#### www.pecatonicariverpopcorn.com/Tutorials.html

Kernel Tracker My PR Popcorn Seller ID Scout Boss (unit) Sales Banner Super Saturday Prize **Bullet Board** Envelopes Tote Bag Tasting Kit Sales Flyer Take to Work Tent Door Hanger

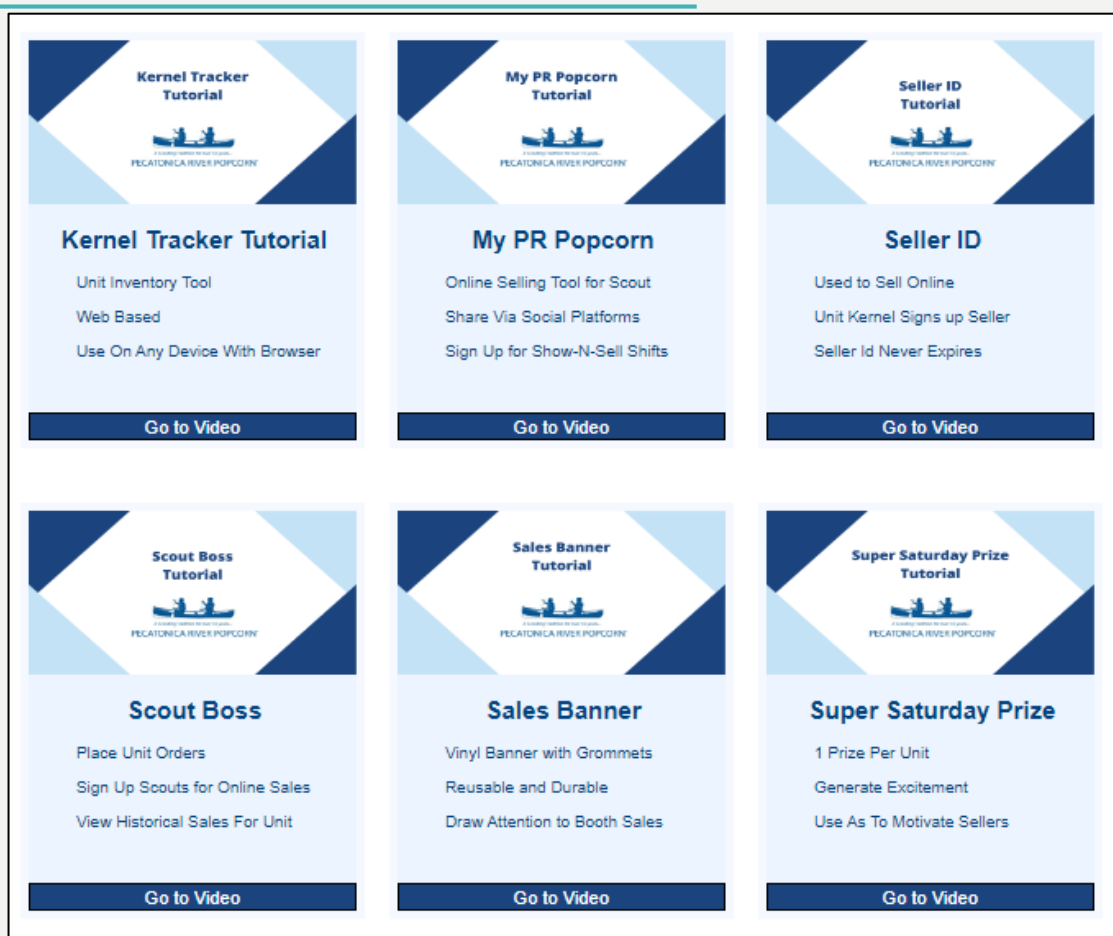